### CITY OF SAN JOSE

## POWERED BY PEOPLE

**RESOURCEFUL • RESPONSIVE • RESILIENT** 

## City of San José NEW EMPLOYEE WELCOME

Presentation will begin shortly.

Please be sure to mute your microphone.

## ZOOM ETIQUETTE

### POWERED BY PEOPLE

RESOURCEFUL • RESPONSIVE • RESILIENT

Please mute your microphone

To keep background noise to a minimum, please keep your microphone muted – when unmuted be mindful of background noise.

• **Questions** – please feel free to enter questions in the "chat" function – questions will be addressed at the end of each section of the presentation.

## AGENDA

## POWERED BY

RESOURCEFUL • RESPONSIVE • RESILIENT

- I. Overview & Introductions 2:30-2:40pm
- II. Human Resources presentation 2:40-3:10pm
- III. Office of Employee Relations Presentation & City Oath 3:10-3:40pm
- IV. Break 3:40-3:45pm
- V. Bargaining Unit Presentations 3:45-4:15pm
- VI. Non-supervisor anti-harassment training 4:15-5:15pm

### Welcome and Introductions

Please share your name, job title/department, and a brief description of what you'll be doing or where you will be working.

POWERED BY

# Human Resources Presentation

POWERED BY PEOPLE

CITY OF SAN JOSE

# Logging in to eWay

The first Step of your Onboarding tasks

POWERED BY

CITY OF SAN JOSE

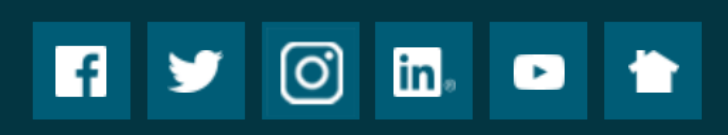

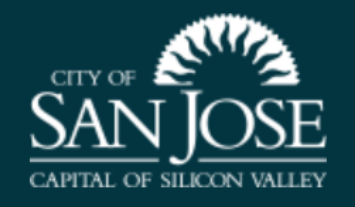

| CONTACT US             | NEED MORE INFO?     | EMPLOYEES      | CI |
|------------------------|---------------------|----------------|----|
| Report an issue        | Meeting Agendas     | Access eWay    | [  |
| 200 E. Santa Clara St. | City Calendar       | Code of Ethics |    |
| San Jose, Ca 95113     | Accessibility       | Web Mail       |    |
| 408 535-3500 - Main    | E-Government Policy |                |    |
| 800 735-2922 - TTY     | Sitemap             |                |    |
|                        |                     |                |    |

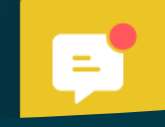

NTER FOR DIGITAL GOVERNMENT

IGITAL CITIES

2020 SURVEY WINNER

- 1. Navigate to the City's Internet portal at: <u>www.sanjoseca.gov</u>
- 2. At the bottom of the page Click the "Access eWay" link.

## First Time Logging In

- User ID =
  - Employee ID#
- Temporary Password =
  - First four letters of your last name (1st letter of last name in CAP)
  - + Last 5 digits of SSN
  - +?
- Examples:
  - Tom Smith = Smit51212?
  - John Doe = Doe39999?
  - Susie Ng = Ng81234?

#### **ORACLE**<sup>°</sup> PeopleSoft

| User ID           |    |
|-------------------|----|
|                   |    |
| Password          |    |
|                   |    |
| Select a Language |    |
| English           | ~  |
|                   |    |
| Sign              | In |

Forgot My Password

Set Trace Flags

CITY OF SAN JOSE POWERED BY PEOPLE

## Changing Your Password

| Favorites -                                                                             | Main Menu                                                                                                    | -                                                                                                    |
|-----------------------------------------------------------------------------------------|----------------------------------------------------------------------------------------------------|----------------------------------------------------------------------------------------------------|
|                                                                                         | Search Menu:                                                                                                    |                                                                                                    |
| Announcem                                                                               | 1                                                                                                    |                                                                                                    |
| <ul> <li>COVID-19</li> <li>Direct Dep</li> <li>Review yo</li> <li>Sign-Up fi</li> </ul> | <ul> <li>CSJ</li> <li>Self S</li> <li>Mana</li> <li>Enter</li> <li>Chan</li> <li>My P</li> <li>My S</li> <li>My D</li> </ul> | Express Time Entry<br>Service<br>ger Self Service<br>prise Components<br>ge My Password<br>ersonalizations<br>ystem Profile |

## Technical Issues

- If you experience any issues with logging into eWay please, try to clear your cached data first.
- Cached data can cause issues accessing eWay.
- Please note that after 5 failed attempts you will be locked out of eWay and will need to submit an IT Ticket to reset your password. Should you get locked out please call the IT Dept at (408) 793-6900

#### Clearing Cached Data GOOGLE CHROME BROWSER

- 1. Close ALL Chrome browser windows that you currently have open.
- 2. Open a new Chrome window.
- 3. At the top right, click on the "Customize and control Google Chrome" icon which appears as a vertical ellipsis (three dots).
- 4. Click on "More tools".
- 5. Click on "Clear browsing data"
- 6. Set the "Time Range" selection to "All time".
- 7. Ensure the boxes are checked for "Browsing history",
- "Cookies and other site data", and "Cached images and
- files". (Note: If you have an option to select "Passwords and other sign-in data", you will uncheck that box for the browser
- to keep your saved passwords.
- 8. Click on "Clear data" button.

#### Clearing Cached Data MICROSOFT EDGE

- 1. Close ALL Edge browser windows that you currently have open.
- 2. Open a new Edge window.
- 3. At the top right, click on the "Settings and more" icon
- 4. Click on "Settings".
- 5. On the left-side menu, click on "Privacy, search, and services".
- 6. Find section "Clear browsing data", then click on "Choose what to clear" button.
- 7. Ensure the "Time Range" selection is "All time".
- 8. Ensure the boxes are checked for "Browsing history", "Download history", "Cookies and other site data", and "Cached images and files".
- 9. Click on "Clear now" button.

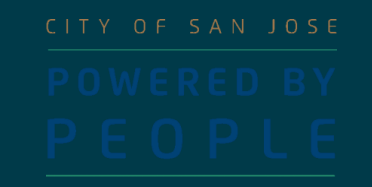

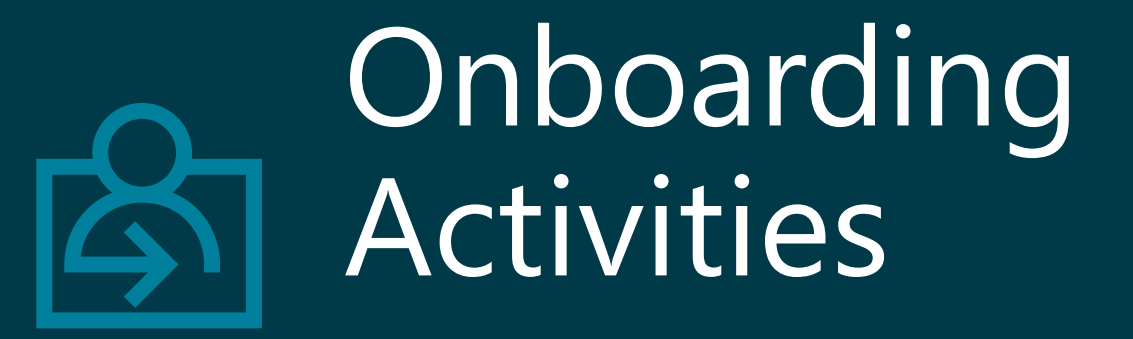

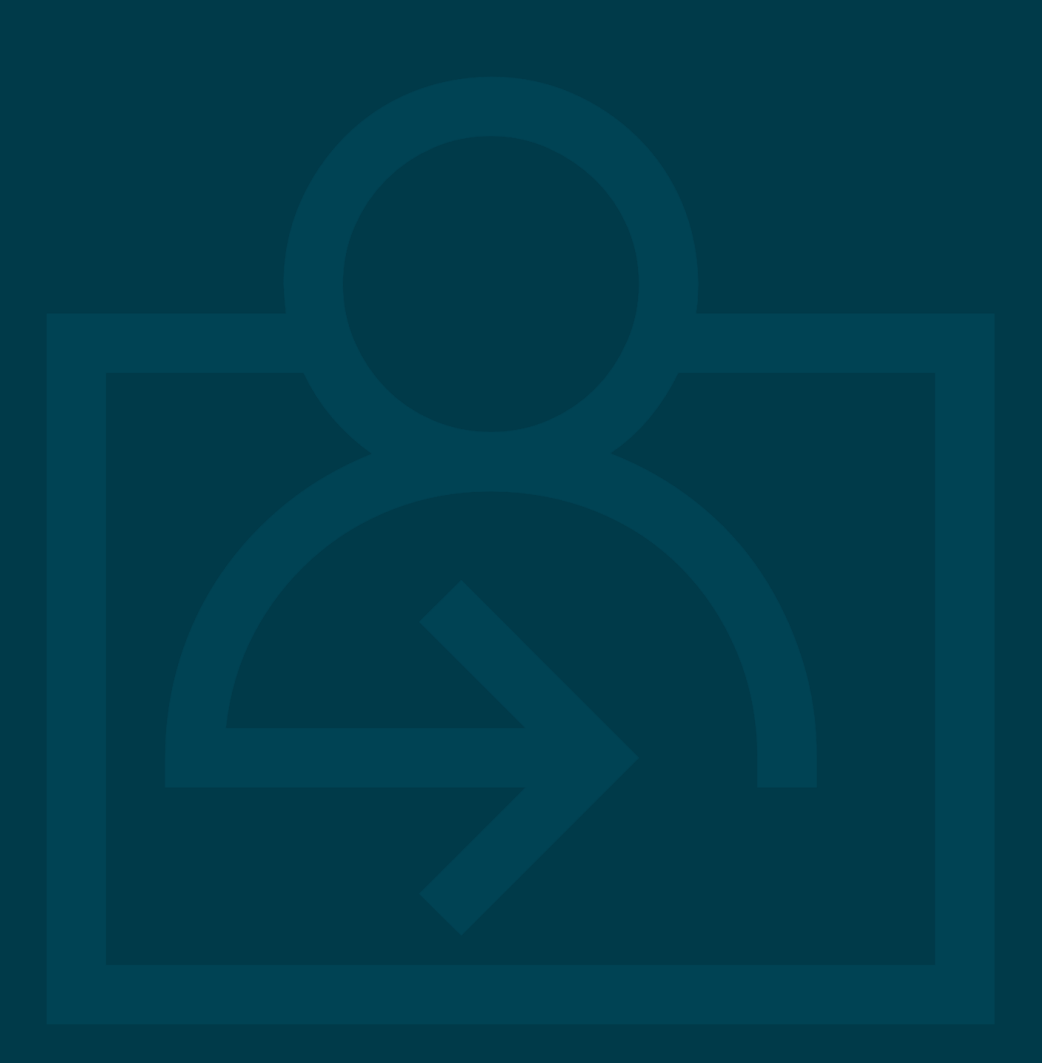

## Direct Deposit Materials to Prepare

 Routing number(s) of the bank(s) you will be using
 Account number(s) of the accounts you wish to deposit your money in
 The type of account you will be using (ex. Checking, savings, etc.)

It is important you complete this task within your first week in order to receive a paycheck. Please work with your supervisor or department directly to complete this onboarding task.

## What is needed to sign Up for Direct Deposit in eWay?

| Ms Jane Doe<br>123 Main St<br>Boulder, CO 80301 |                                | Date      |
|-------------------------------------------------|--------------------------------|-----------|
| Pay to the<br>Order Of                          |                                | \$        |
|                                                 |                                | Dollars 🖬 |
| Memo                                            |                                | Signature |
| I 123456789 I<br>Routing                        | 0987654321 <b>-</b><br>Account | 1001 📭    |

POWERED BY PEOPLE

### Mandatory PTC 457 Plan

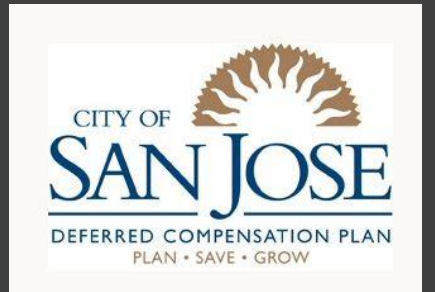

- Participation in the PTC Plan is mandatory.
- Contributions to the plan are made up of two components:
  - 3.75% Employee Salary contribution
  - 3.75% City contribution
- Withdrawals can be made 30 days after separation from City service.
- The City does not pay into Social Security. The PTC plan is designed to accumulate pre-tax dollars for retirement, replaces Social Security participation, and is in lieu of the City's Retirement Plan.

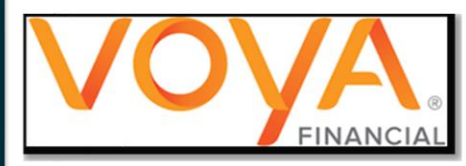

### Voluntary 457 Plan

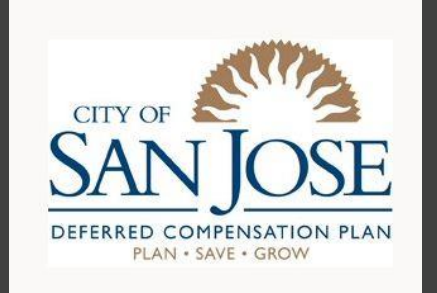

- **SAVE NOW** for your future! The Deferred Compensation Plan can help you start saving toward retirement.
- All employees are eligible to make an additional investment in retirement via pre-tax or after-tax payroll deductions and can defer % or flat amounts.
- Plan Features and instructions on how to enroll can be found at <u>sanjose.beready2retire.com</u>
- Plans are offered though Voya Financial and the City has two dedicated representatives to assist employees.
- Sign up via eWay Onboarding or anytime via sanjose.beready2retire.com

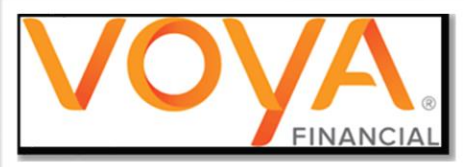

## New Hire Onboarding Activities Reminders!

| <b>↓</b> |  |
|----------|--|
|          |  |

COMPLETE YOUR NEW HIRE PAPERWORK ONLINE PLEASE CHECK YOUR EMAIL FOR FURTHER INSTRUCTION OR UPDATES IF YOU HAVE ANY QUESTIONS, PLEASE CONTACT HUMAN.RESOURCES@SANJOSECA.GOV

### Questions?

#### Human Resources Staff

(408) 535-1285 - Phone

(408) 999-0889 - Fax

Email: <u>human.resources@sanjoseca.gov</u>

Email: <u>HRBenefits@sanjoseca.gov</u>

Email: <u>Transactions@sanjoseca.gov</u> (I-9 appointments)

Website: <u>Human Resources</u>

#### **Payroll Staff**

(408) 535-7070 - Phone

(408) 292-6489 - Fax

E-mail: <u>paysuper@sanjoseca.gov</u>

Information Technology (IT) (408) 793-6900 - Phone Deferred Compensation (408) 975-1465 - Phone (408) 999-0889 Fax Website: <u>Deferred Compensation</u>

Voya Financial – Registered Representatives Peter Ng – (408) 386-6061 cell Email – Peter.Ng@voya.com Nancy Agaiby – (408) 892-0744 cell Email – <u>Nancy.Agaiby@voya.com</u>

CITY OF SAN JOSE

POWERED BY PEOPLE